## USING THE GUIDE AND MINI-GUIDE TO FIND SHOWS

The on-screen program guide displays up to two weeks of TV programming at the touch of a button — the GUIDE button on your TiVo remote. The GUIDE button is the horizontal oval button just below the arrow circle. When you're viewing the guide, press the A button - the leftmost button in the line of buttons between the PAUSE circle and the number pad on your remote - for Guide Options.

The mini-guide is a smaller version of the program guide. It shows you what's coming up on the channel you're watching and the next two channels. Press SELECT - the round button at the center of the arrows circle on your remote - while watching live TV to bring up the mini-guide.

In the guide and mini-guide, new shows are marked with a NEW icon. Shows that are currently recording have a red circle icon next to the title, while shows that are scheduled to record are marked with a check mark (for individual shows) or double check mark (for OnePass recordings.)

To move around in the guide

- Press FAST FORWARD in the circle to the right of the round PAUSE button in the center of your remote to
  move the displayed time ahead one half-hour at a time. Press REWIND in the circle to the left of the round
  PAUSE button in the center of your remote to move it backward.
- Press ADVANCE the round button on the right below the PAUSE circle to jump 24 hours ahead
- Press REPLAY the round button on the left below the PAUSE circle to jump 24 hours back.
- Press SELECT on a show in progress, and the channel changes to that show. Press RECORD the slightly concave, round button above the PLAY button to record it.
- Press SELECT on an upcoming show, and you'll see a screen with recording options. Set up your recording or press LEFT- on the left of the arrows circle just below the TiVo button on your remote to go back to the guide.
- Don't see what you're looking for? Press ENTER the rightmost button on the bottom row of your remote while viewing the full program guide to jump directly to the Search screen.

## CHOOSING CHANNELS FOR THE GUIDE

You can use the Guide Options screen to choose which channels to display in the guide. While in the Guide, press the A button - the leftmost button in the line of buttons between the PAUSE circle and the number pad on your remote - for the Guide Options screen. Move to 'Channels,' then use the RIGHT/LEFT arrows to cycle through the following options:

All Display all channels available from your service provider, even channels you don't receive.

My Channels Display only the channels that are checked in the Channel List (recommended).

**Favorites** Display only the channels you rated as your favorites in the Channel List. See channel list for more information on the Channels List.

## **GETTING MORE OPTIONS**

If you want to learn more about a show, create a OnePass, view upcoming episodes or more, select and upcoming show in the program guide and choose 'OnePass & other options.'